# iTero integration in RealGUIDE™

# Activating the iTero-RealGUIDE<sup>™</sup> Integration

- 1. In order to get started and incorporating this direct integration, please contact Align support on the website https://www.itero.com/education-and-support/contact-us or via email at: iterosupport@aligntech.com;
- 2. The Align Team will activate the integration for you within 48 hours, post-which you should be able to directly import Itero scans from your Itero cloud account into RealGUIDE.

## Uploading an iTero scan directly into RealGUIDE™

- 1. Please take the patient scan and save it on your iTero cloud account;
- Now you are ready to import scans directly into RealGUIDE for your surgical or restorative design needs;
- 3. Create a new Patient case in RealGUIDE:

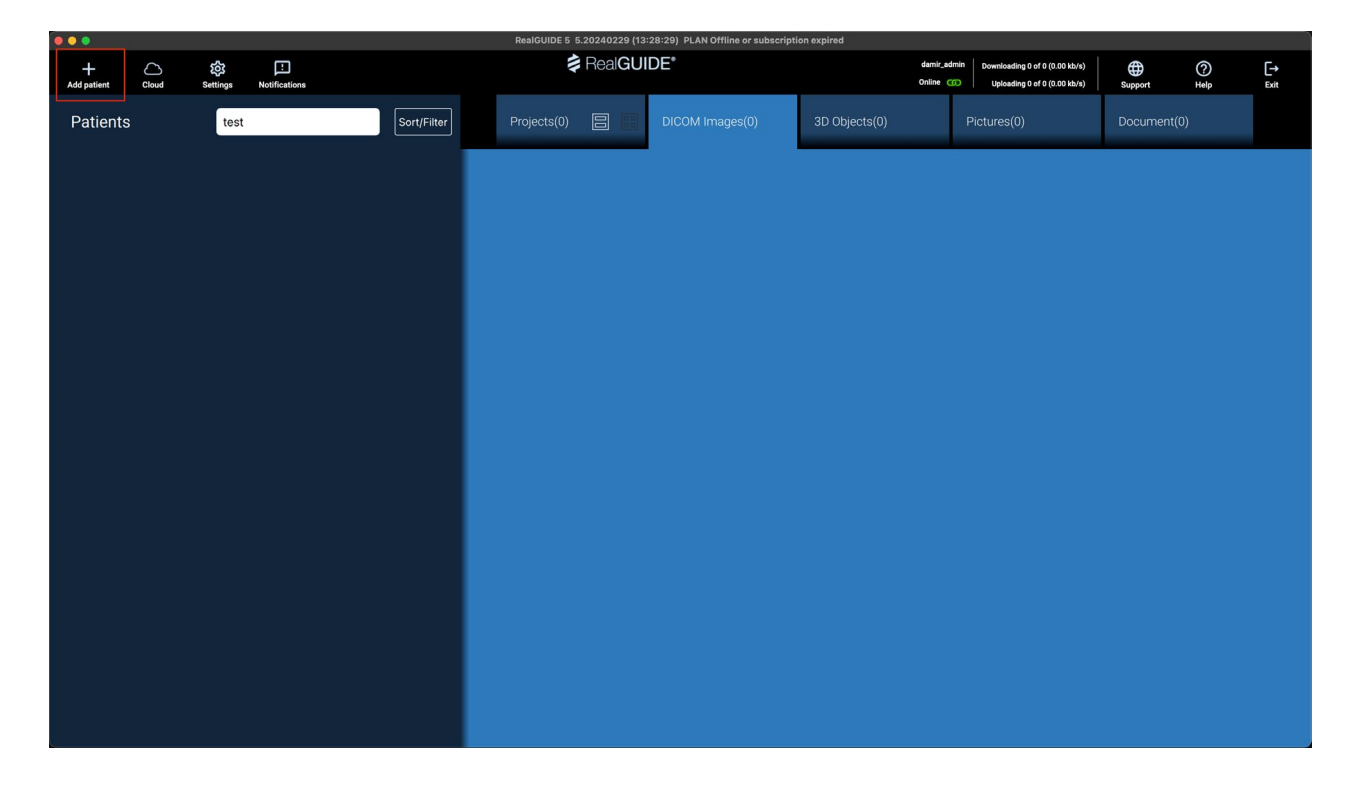

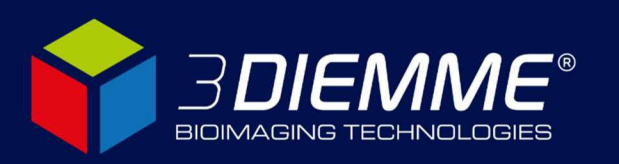

4. Add patient information and click "OK":

|             |          |               |             | RealGUIDE 5 5.2024          | 0229 (13:28:29) I | LAN Offline or subscript | tion expired  |                           |                                                                |         |             |                   |
|-------------|----------|---------------|-------------|-----------------------------|-------------------|--------------------------|---------------|---------------------------|----------------------------------------------------------------|---------|-------------|-------------------|
| Add patient | Settings | Notifications |             | 🌲 Re                        | alGUIDE*          |                          |               | damir_admin<br>Online ()) | Downloading 0 of 0 (0.00 kb/s)<br>Uploading 0 of 0 (0.00 kb/s) | Support | (?)<br>Help | <b>[→</b><br>Exit |
| Patients    | test     |               | Sort/Filter |                             |                   |                          | 3D Objects(0) |                           |                                                                |         |             |                   |
|             |          |               |             |                             |                   |                          |               |                           |                                                                |         |             |                   |
|             |          | NEW PATIENT   | Surname:    | Date of birth (DD/MM/YYYY): | Doctor:           | ×                        |               |                           |                                                                |         |             |                   |
|             |          | John          | Doe         | 01/01/1980                  | assigned doctor   | 4                        |               |                           |                                                                |         |             |                   |
|             |          | Notes:        |             |                             |                   |                          |               |                           |                                                                |         |             |                   |
|             |          |               |             |                             |                   | 4                        |               |                           |                                                                |         |             |                   |
|             |          |               | √ ок        | Cancel                      |                   |                          |               |                           |                                                                |         |             |                   |
|             |          |               |             |                             |                   |                          |               |                           |                                                                |         |             |                   |
|             |          |               |             |                             |                   |                          |               |                           |                                                                |         |             |                   |
|             |          |               |             |                             |                   |                          |               |                           |                                                                |         |             |                   |
|             |          |               |             |                             |                   |                          |               |                           |                                                                |         |             |                   |
|             |          |               |             |                             |                   |                          |               |                           |                                                                |         |             |                   |
|             |          |               |             |                             |                   |                          |               |                           |                                                                |         |             |                   |
|             |          |               |             |                             |                   |                          |               |                           |                                                                |         |             |                   |
|             |          |               |             |                             |                   |                          |               |                           |                                                                |         |             |                   |
|             |          |               |             |                             |                   |                          |               |                           |                                                                |         |             |                   |
|             |          |               |             |                             |                   |                          |               |                           |                                                                |         |             |                   |

5. Select "Import from Scanner" and choose "iTero scanner" from the dropdown list:

|                  |       |          |                    |             | RealGUIDE 5 | 5.20240229 (13 | 28:29) PLAN Offline or subscript | tion expired      |           |                                                                |            |           |            |
|------------------|-------|----------|--------------------|-------------|-------------|----------------|----------------------------------|-------------------|-----------|----------------------------------------------------------------|------------|-----------|------------|
| +<br>Add patient | Cloud | Settings | Notifications      |             |             | RealGUI        | DE*                              | damir_u<br>Online | admin   p | Downloading 0 of 0 (0.00 kb/s)<br>Uploading 0 of 0 (0.00 kb/s) | Gupport    | ?<br>Help | [→<br>Exit |
| Patients         |       | test     |                    | Sort/Filter |             |                |                                  | 3D Objects(0)     |           |                                                                |            |           |            |
| Patients         |       | test     | John Doe<br>Import | Sort/Filter | Projects(0) | eet            | DICOM Images(0)                  | 3D Objects(0)     | Pic       | tures(0)                                                       | Document(0 | )         |            |
|                  |       |          |                    |             |             |                |                                  |                   |           |                                                                |            |           |            |

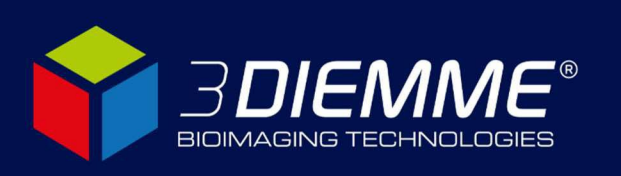

## **3DIEMME Srl**

6. Select "Login with iTero":

|        |     |                    |               | RealGUIDE 5 5.20240 | 0229 (13:28:2 | 9) PLAN Offline or subscripti | on expired |             |                                |         |   |      |
|--------|-----|--------------------|---------------|---------------------|---------------|-------------------------------|------------|-------------|--------------------------------|---------|---|------|
| $\sim$ | 562 |                    |               | 🏚 Rea               | GUIDE         | •                             |            | damir_admin | Downloading 0 of 0 (0.00 kb/s) |         | 0 | r.→  |
|        |     |                    |               |                     |               |                               |            |             |                                | Support |   | Exit |
|        | tes | t                  | Sort          |                     |               |                               |            |             |                                |         |   |      |
|        |     | John Doe<br>Import |               |                     |               | ×                             |            |             |                                |         |   |      |
|        |     |                    | Import 3D Ex  |                     |               |                               |            |             |                                |         |   |      |
|        |     |                    | Import 2D P   | Please logi         | n to vour iT  | ero account to continue       |            |             |                                |         |   |      |
|        |     |                    | Import from § |                     |               |                               |            |             |                                |         |   |      |
|        |     | Create             |               |                     |               |                               |            |             |                                |         |   |      |
|        |     |                    |               |                     |               |                               |            |             |                                |         |   |      |
|        |     |                    |               | Login with i        | Tero          | Cancel                        |            |             |                                |         |   |      |
|        |     |                    |               |                     |               |                               |            |             |                                |         |   |      |
|        |     |                    |               |                     |               |                               |            |             |                                |         |   |      |
|        |     |                    |               |                     |               |                               |            |             |                                |         |   |      |
|        |     |                    |               |                     |               |                               |            |             |                                |         |   |      |
|        |     |                    |               |                     |               |                               |            |             |                                |         |   |      |
|        |     |                    |               |                     |               |                               |            |             |                                |         |   |      |
|        |     |                    |               |                     |               |                               |            |             |                                |         |   |      |
|        |     |                    |               |                     |               |                               |            |             |                                |         |   |      |

7. Enter your details and click "Log in":

| Invisalign Doctor Site Login X +                                              | ×                                                                                                    |
|-------------------------------------------------------------------------------|----------------------------------------------------------------------------------------------------|
| ← → C @ O A https://ogin.aligntech.com/authenticationendpoint/login.do?client | jd=LTmcMTk_bR0YQy84nCiqpWErYMa&commonAuthCallerPath=%2Foauth2%2Fauthorize&forceAuth=false&loginPeg ☆ 👳 🖞 🕃 |
|                                                                               |                                                                                                    |
|                                                                               |                                                                                                    |
|                                                                               | ïТего                                                                                                    |
|                                                                               | esther.moran@zimvie.com                                                                                    |
|                                                                               |                                                                                                    |
|                                                                               | Log In                                                                                                    |
|                                                                               | Forgot Username or Password?                                                                               |
|                                                                               |                                                                                                    |
|                                                                               |                                                                                                    |
|                                                                               |                                                                                                    |
|                                                                               |                                                                                                    |
|                                                                               |                                                                                                    |
|                                                                               |                                                                                                    |
| L                                                                             |                                                                                                    |

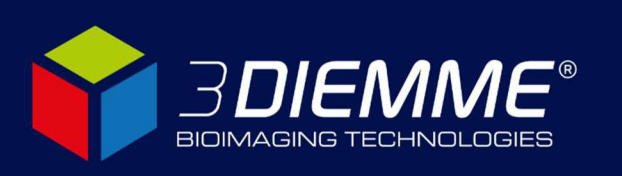

## **3DIEMME Srl**

8. After successful login, close the browser window and return to RealGUIDE:

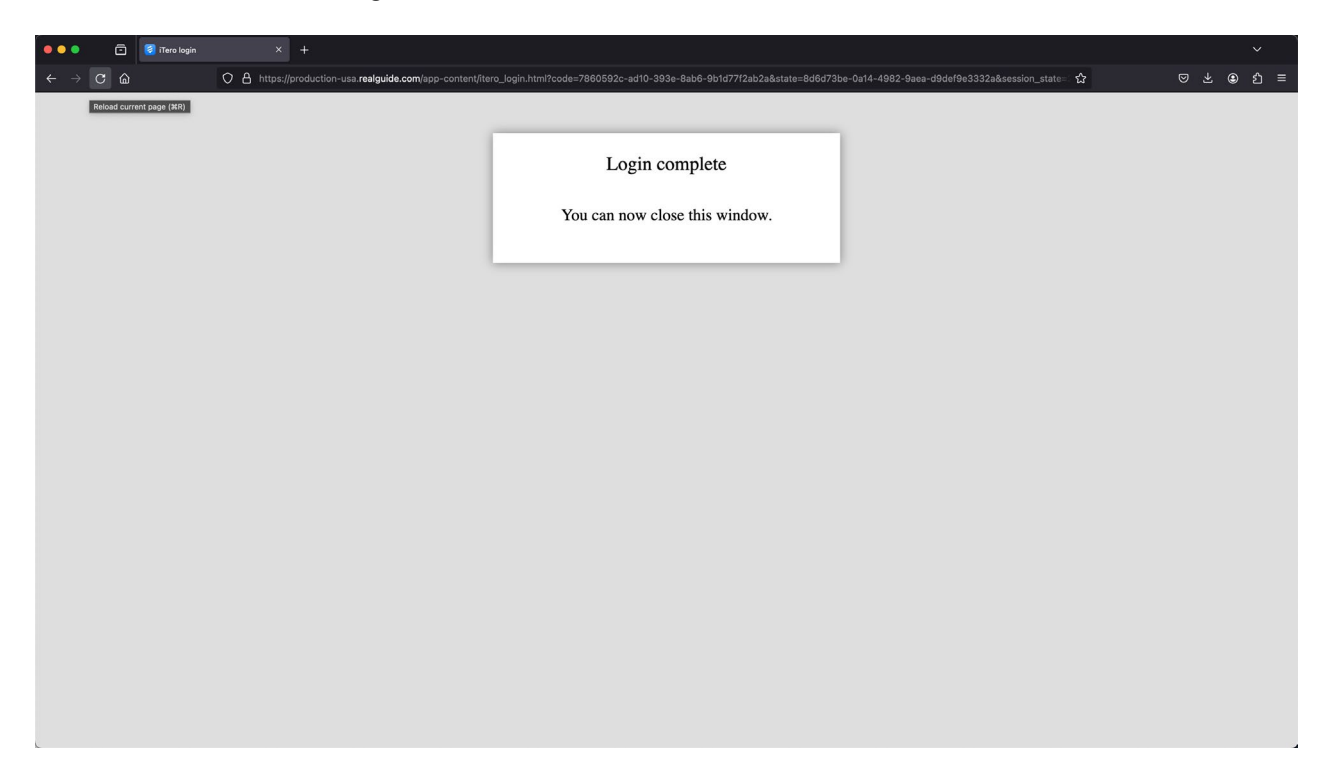

9. Click Next:

|                   |          |                    |              | RealGUIDE 5 5.20240229 (13:2 | 8:29) PLAN Offline or subscripti | ion expired               |                                                                |         |            |      |
|-------------------|----------|--------------------|--------------|------------------------------|----------------------------------|---------------------------|----------------------------------------------------------------|---------|------------|------|
| Add patient Cloud | Settings | Notifications      |              | RealGUID<br>John Doe         | DE.                              | damiradmir<br>Online (00) | Downloading 0 of 0 (0.00 kb/s)<br>Uploading 0 of 0 (0.00 kb/s) | Support | ()<br>Help | Exit |
| Patients          | test     |                    | Sort/Filter  |                              |                                  |                           |                                                                |         |            |      |
|                   |          | John Doe<br>Import |              |                              | ×                                |                           |                                                                |         |            |      |
|                   |          | Create             | Import 3D Ec | After you've logg            | jed in, please click next        |                           |                                                                |         |            |      |
| чр.<br>-          |          |                    |              | Next                         | Cancel                           |                           |                                                                |         |            |      |
|                   |          |                    |              |                              |                                  |                           |                                                                |         |            |      |
|                   |          |                    |              |                              |                                  |                           |                                                                |         |            |      |
| 1.<br>1.          |          |                    |              |                              |                                  |                           |                                                                |         |            |      |
|                   |          |                    |              |                              |                                  |                           |                                                                |         |            |      |
|                   |          |                    |              |                              |                                  |                           |                                                                |         |            |      |
|                   |          |                    |              |                              |                                  |                           |                                                                |         |            |      |

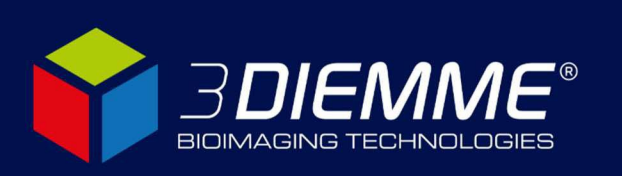

## 3DIEMME Srl

**10.** In the dropdown, select the clinic from which you wish to import:

|             |       |          |                    |                                                                                   | RealGUIDE 5 5.20240229 (13:2 | 28:29) PLAN Offline or subscripti | ion expired |             |                                                                |         |            |      |
|-------------|-------|----------|--------------------|-----------------------------------------------------------------------------------|------------------------------|-----------------------------------|-------------|-------------|----------------------------------------------------------------|---------|------------|------|
| Add patient | Cloud | Settings | Notifications      |                                                                                   | RealGUII<br>John Doe         | DE*                               |             | damir_admin | Downloading 0 of 0 (0.00 kb/s)<br>Uploading 0 of 0 (0.00 kb/s) | Support | ()<br>Help | Exit |
| Patients    |       | test     |                    | Sort/Filter                                                                       |                              |                                   |             |             |                                                                |         |            |      |
|             |       |          | John Doe<br>Import |                                                                                   |                              | ×                                 |             |             |                                                                |         |            |      |
|             |       |          |                    | <ul> <li>Biomet 3i (Global Headquarters<br/>Biomet IT Test Environment</li> </ul> | Search (patient name,chart   | numb] Change acco                 | unt         |             |                                                                |         |            |      |
|             |       |          | Create             |                                                                                   |                              |                                   |             |             |                                                                |         |            |      |
|             |       |          |                    |                                                                                   |                              |                                   |             |             |                                                                |         |            |      |
|             |       |          |                    |                                                                                   |                              | Ciose                             |             |             |                                                                |         |            |      |
|             |       |          |                    |                                                                                   |                              |                                   |             |             |                                                                |         |            |      |
| 1           |       |          |                    |                                                                                   |                              |                                   |             |             |                                                                |         |            |      |
|             |       |          |                    |                                                                                   |                              |                                   |             |             |                                                                |         |            |      |

**11.** Select your case. You can also use the search field to search by patient name or chart number:

|            |          |                    |                                                                                                    | RealGUIDE 5 5.20240229 (13:28              | 29) PLAN Offline or subscripti | ion expired |             |                                |         |             | Ĵ    |
|------------|----------|--------------------|----------------------------------------------------------------------------------------------------|--------------------------------------------|--------------------------------|-------------|-------------|--------------------------------|---------|-------------|------|
| Add nation | Settings | Notifications      |                                                                                                    | RealGUID                                   | Ξ*                             |             | damir_admin | Downloading 0 of 0 (0.00 kb/s) | Support | (?)<br>Help | Evit |
| Patients   | test     |                    | Sort/Filter                                                                                                    |                                            |                                |             |             |                                |         |             |      |
|            |          | John Doe<br>Import |                                                                                                    |                                            | ×                              |             |             |                                |         |             |      |
|            |          | [[<br>[<br>        | Biomet IT Test Environment<br>Crass & FRASCAN #<br>Crass & FRASCAN #<br>Cra | Search (patient name,chart nu<br>117713640 | mb] Change acco                | -           |             |                                |         |             |      |

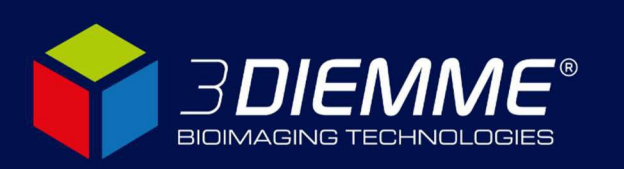

## **3DIEMME Srl**

**12.** Select your scan, then click *Import*:

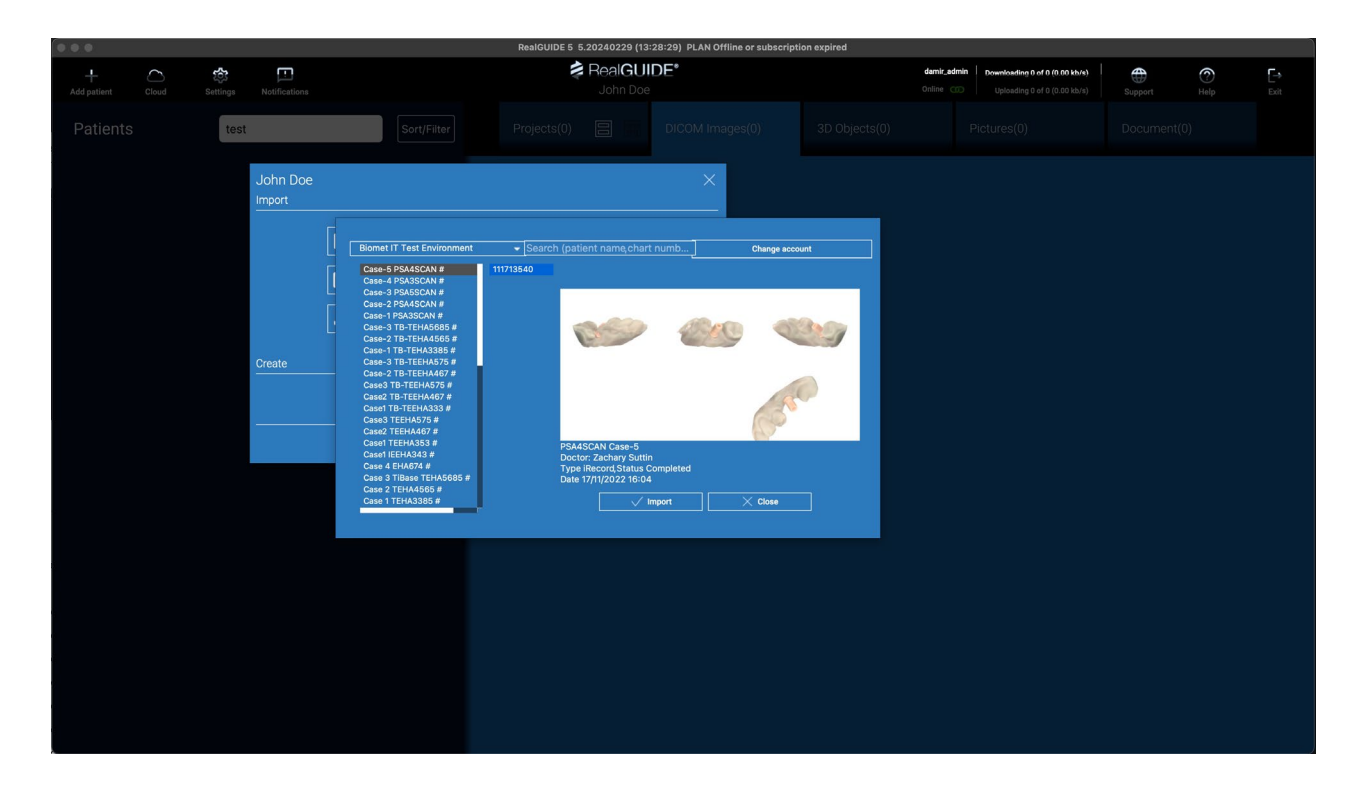

**13.** Click *OK* to continue:

|                            |             | RealGUIDE 5 5.20240229 (13: | 28:29) PLAN Offline or subscript | tion expired |                                      |     |      |
|----------------------------|-------------|-----------------------------|----------------------------------|--------------|--------------------------------------|-----|------|
| + 🗅 🏟                      |             | 🕏 RealGUII                  | DE*                              | damir.       | admin Downloading 0 of 0 (0.00 kb/s) | • 0 | E⇒   |
| Add patient Cloud Settings |             |                             |                                  |              |                                      |     | Exit |
| Patients test              | Sort/Filter |                             |                                  |              |                                      |     |      |
| Patients test              | Sort/Filter | Projects(0)                 | DICOM Images(0)                  |              |                                      |     |      |
|                            |             |                             |                                  |              |                                      |     |      |
|                            |             |                             |                                  |              |                                      |     |      |

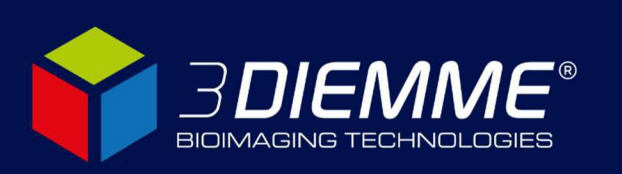

## 3DIEMME Srl

**14.** For each 3D object you wish to import, select the object type:

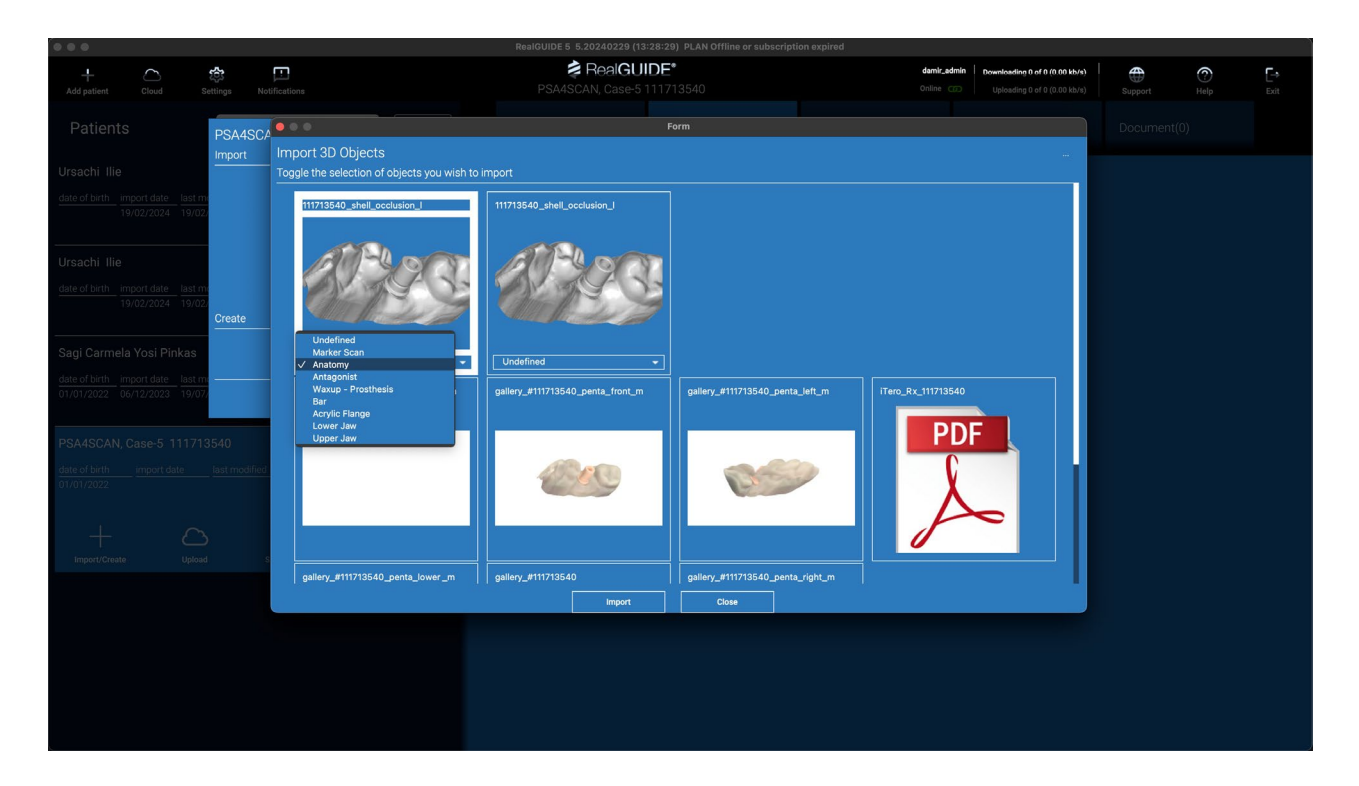

**15.** Select any other documents or images you wish to import. Selected items are marked with a border. After you're done, click *Import*:

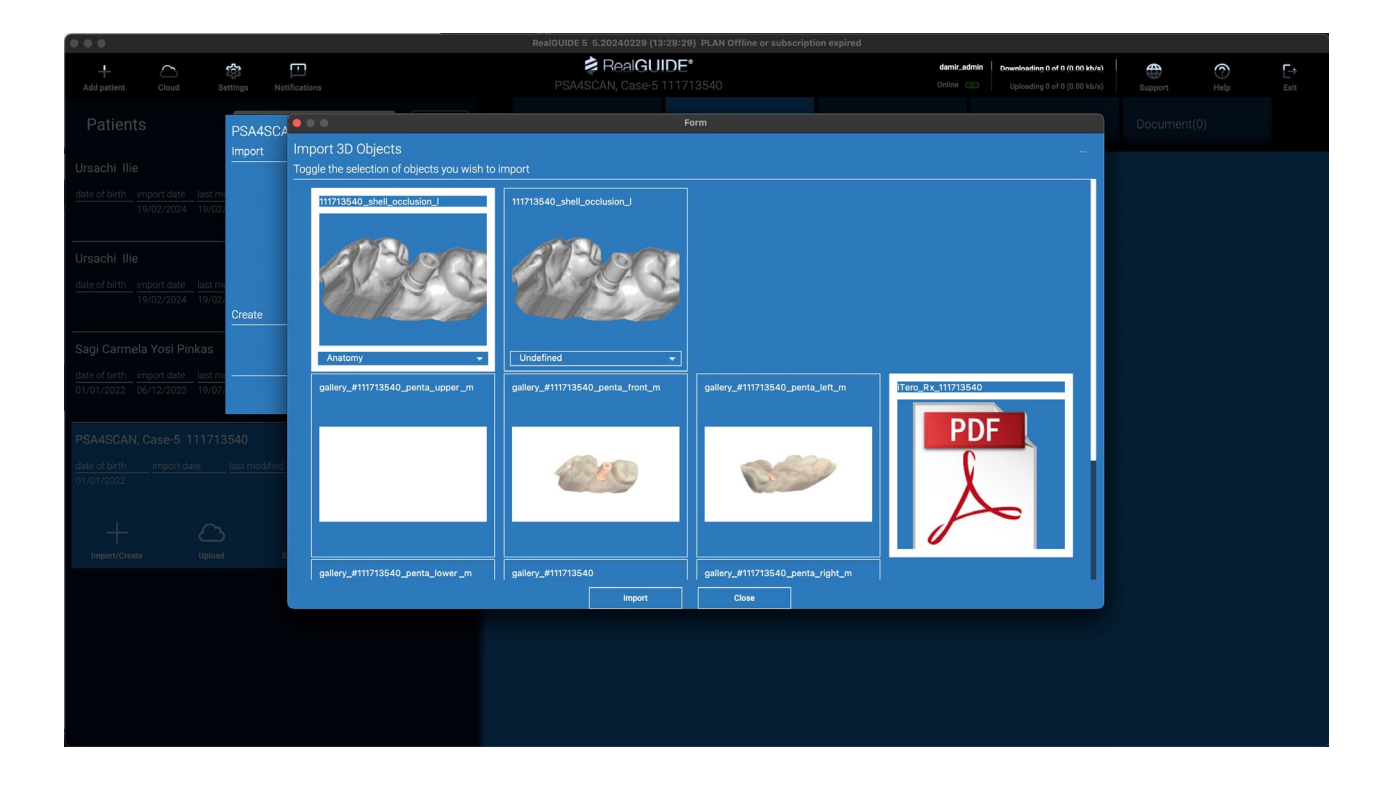

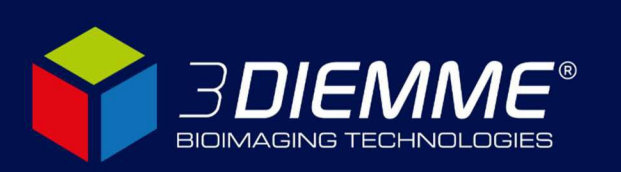

### **3DIEMME Srl**

## 16. Click OK:

| + Cloud Settings Notifications                                                      | Real<br>PSA4SCAN, Cas                                | GUIDE*<br>e=5 111713540              | damit_admin         Downloading 0 of 0 (0.00 kb/s)           Online C000         Uploading 0 of 0 (0.00 kb/s) | Support Help | <b>⊡</b><br>Exit |
|-------------------------------------------------------------------------------------|------------------------------------------------------|--------------------------------------|----------------------------------------------------------------------------------------------------|--------------|------------------|
| Patients                                                                            |                                                      | Form                                 |                                                                                                    |              |                  |
| Patients PSA4SCA                                                                    | Objecto                                              |                                      |                                                                                                    |              |                  |
| Ursachi Ilie Toggle the se                                                          | lection of objects you wish to import                |                                      |                                                                                                    |              |                  |
| date of birth import date last m<br>19/02/2024 19/02                                | 0_shell_occlusion_I 111713540_shell_occlusion_I      |                                      |                                                                                                    |              |                  |
| Information                                                                         |                                                      |                                      |                                                                                                    |              |                  |
| Ursachi Ilie 2 out of 9 files selected.                                             |                                                      |                                      |                                                                                                    |              |                  |
| date of birth import date last m<br>19/02/2024 19/02/<br>Cr                         | V OK X Cancel                                        |                                      |                                                                                                    |              |                  |
| Sagi Carmela Yosi Pinkas                                                            | y - Undefined                                        |                                      |                                                                                                    |              |                  |
| date of birth         import date         last m                                    | 111713540_penta_upper_m gallery_#111713540_penta_fro | nt_m gallery_#111713540_penta_left_m | Tero_Rx_111713540                                                                                             |              |                  |
| PSA4SCAN, Case-5 111713540<br>date of birth import date just modified<br>01/01/2022 | <u> </u>                                             |                                      |                                                                                                    |              |                  |
| $+$ $\bigcirc$                                                                      |                                                      |                                      |                                                                                                    |              |                  |
| Import/Create Upfoad s gallery_#                                                    | 111713540_penta_lower_m gallery_#111713540           | gallery_#111713540_penta_right_m     |                                                                                                    |              |                  |
|                                                                                     | Imp                                                  | ort Close                            |                                                                                                    |              |                  |
|                                                                                     |                                                      |                                      |                                                                                                    |              |                  |
|                                                                                     |                                                      |                                      |                                                                                                    |              |                  |
|                                                                                     |                                                      |                                      |                                                                                                    |              |                  |
|                                                                                     |                                                      |                                      |                                                                                                    |              |                  |
|                                                                                     |                                                      |                                      |                                                                                                    |              |                  |

## 17. Click OK:

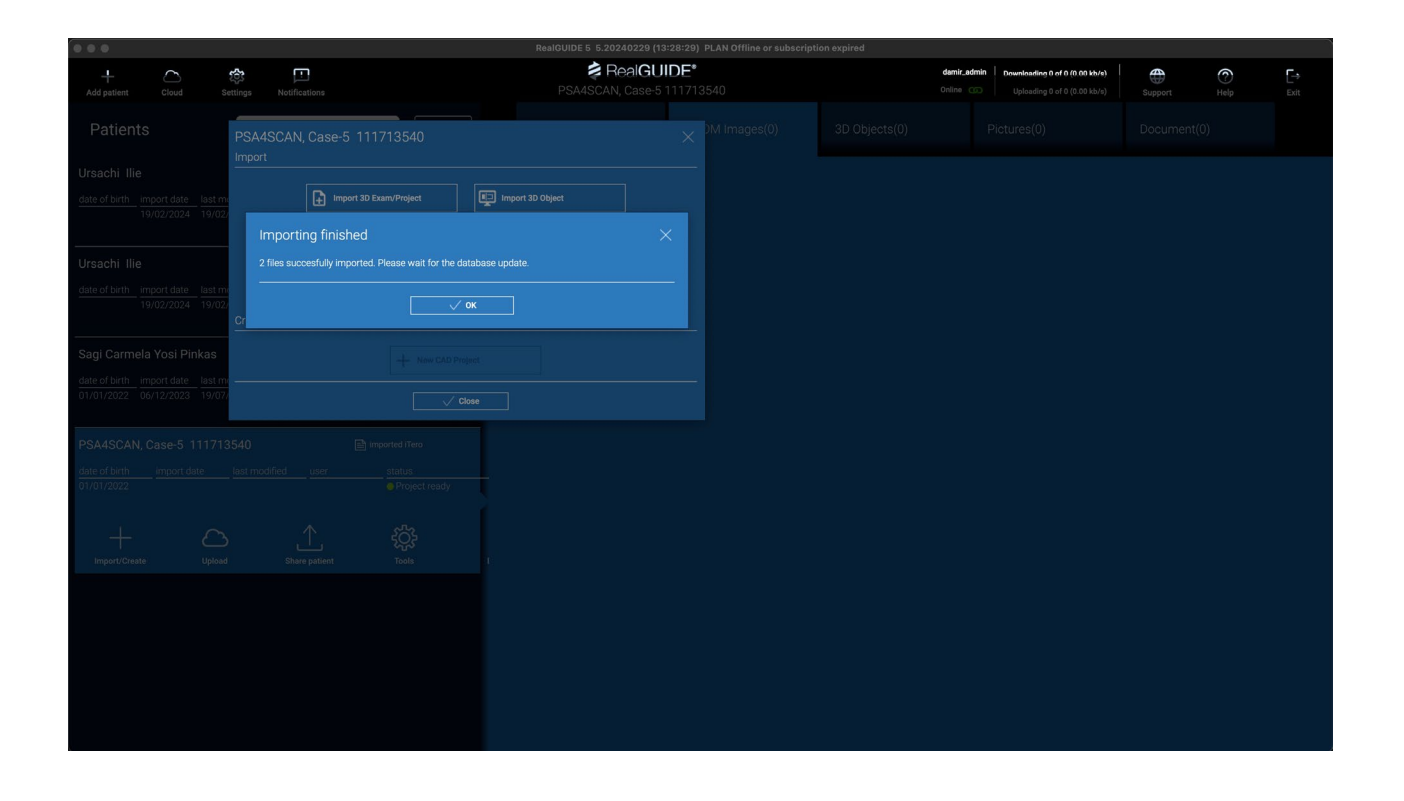

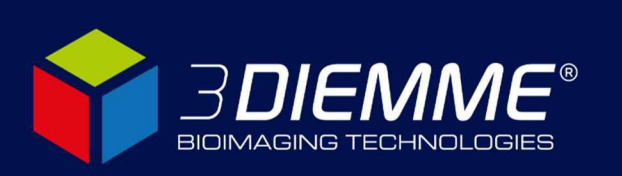

### **3DIEMME Srl**

### 18. Click *Close* on the Import window:

|                                                                |                           | RealGUIDE 5 5.20240  | 229 (13:28:29) PLAN Offline or subscrip | tion expired  |                                                                                                    |              |            |
|----------------------------------------------------------------|---------------------------|----------------------|-----------------------------------------|---------------|----------------------------------------------------------------------------------------------------|--------------|------------|
| + Cloud                                                        | Settings Notifications    | 🕏 Rea<br>Psa4scan, c | ase-5 111713540                         |               | damir_admin         Downloading 0 of 0 (0.00 kb/s)           Online ()         Uploading 0 of 0 (0.00 kb/s) | Support Help | [→<br>Exit |
| Patients                                                       | PSA4SCAN, Case-5 11171354 |                      | )M Images(0)                            | 3D Objects(1) |                                                                                                    |              |            |
| Ursachi Ilie                                                   | Import                    |                      |                                         |               |                                                                                                    |              |            |
| date of birth import date last n<br>19/02/2024 19/0            | 2/                        | Import Documente     |                                         |               |                                                                                                    |              |            |
| Ursachi Ilie                                                   | Import from Scanner       |                      |                                         |               |                                                                                                    |              |            |
| date of birth import date last n<br>19/02/2024 19/03           | 2/<br>Create              |                      |                                         |               |                                                                                                    |              |            |
| Sagi Carmela Yosi Pinkas                                       | +                         |                      |                                         |               |                                                                                                    |              |            |
| date of birth import date last n<br>01/01/2022 06/12/2023 19/0 | 77<br>77                  | √ Close              |                                         |               |                                                                                                    |              |            |
| PSA4SCAN, Case-5 11171 date of birth import date 01/01/2022    |                           | tready               |                                         |               |                                                                                                    |              |            |
| H C                                                            | ad Share patient Tools    |                      |                                         |               |                                                                                                    |              |            |
|                                                                |                           |                      |                                         |               |                                                                                                    |              |            |
|                                                                |                           |                      |                                         |               |                                                                                                    |              |            |
|                                                                |                           |                      |                                         |               |                                                                                                    |              |            |
|                                                                |                           |                      |                                         |               |                                                                                                    |              |            |

**19.** Select your new patient. Imported 3D objects are visible in the "3D Objects" tab. You can open the objects now.

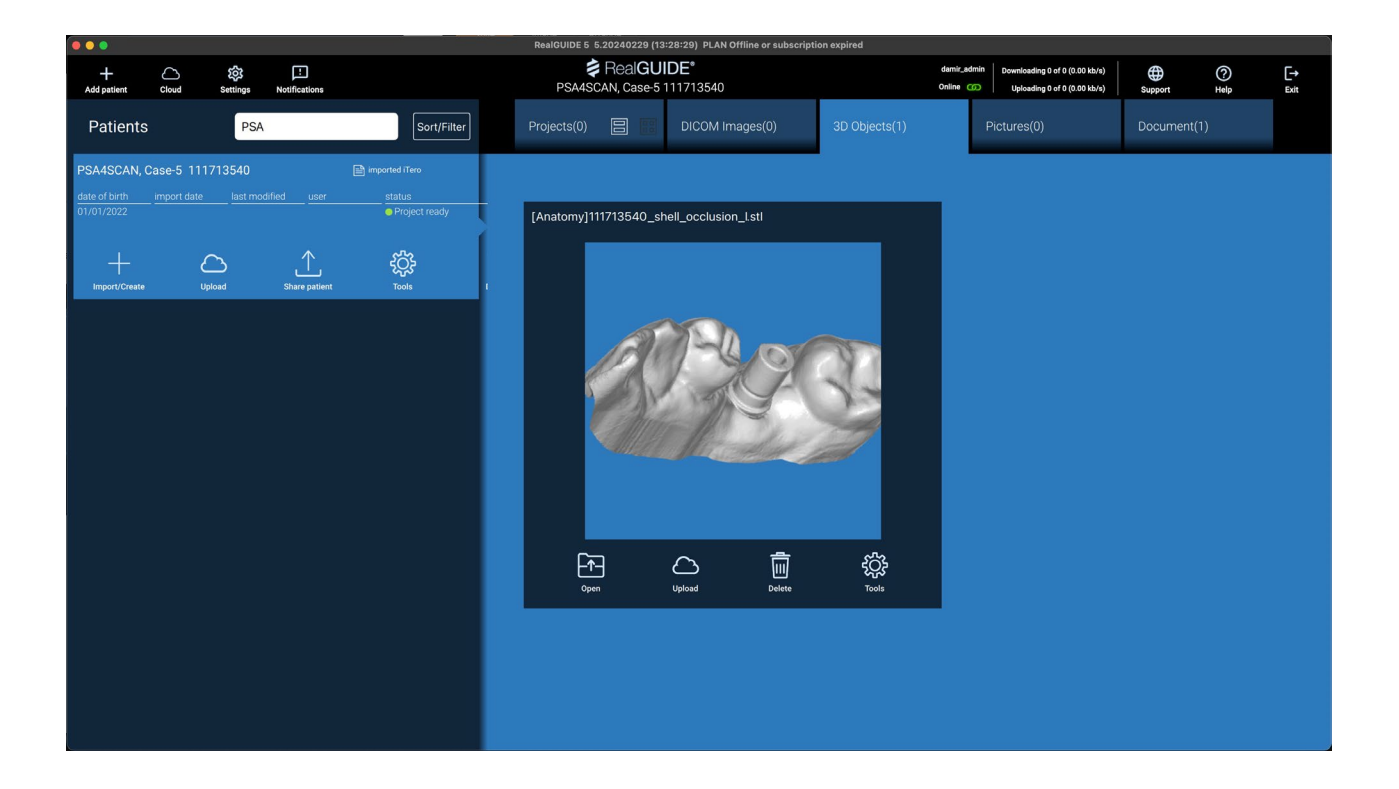

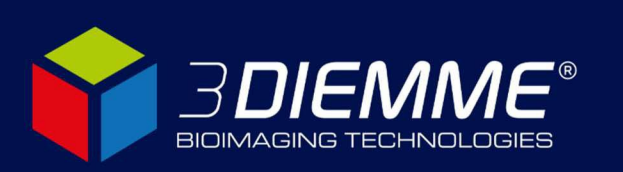

### **3DIEMME Srl**

**20.** Imported documents are visible in the "Document" tab:

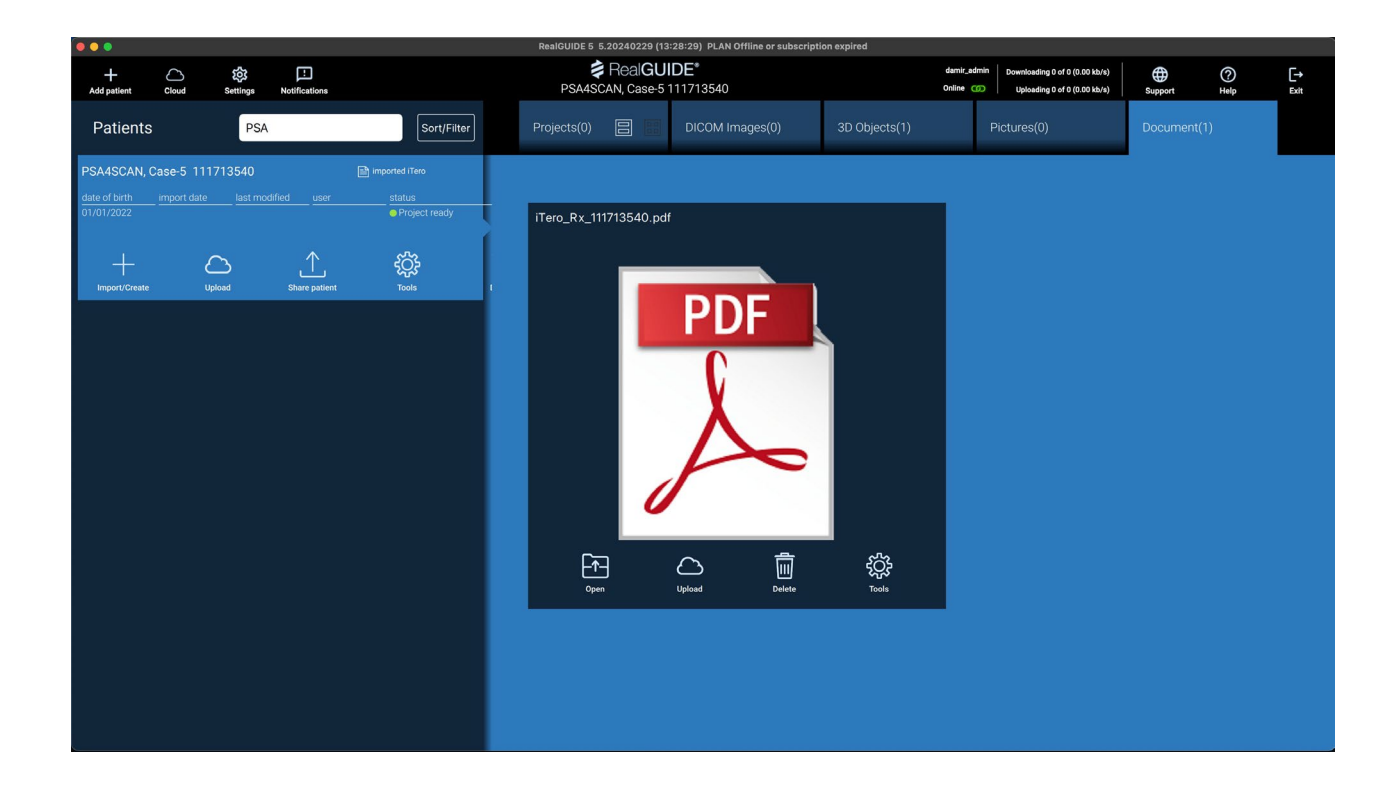

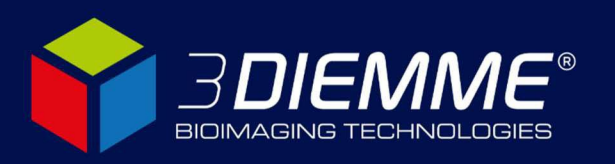